EX600-TF2Z182DE

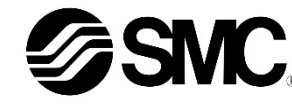

ÜBERSETZUNG DER ORIGINALBETRIEBSANLEITUNG

# Betriebsanleitung Handbediengerät Serie EX600-HT1A

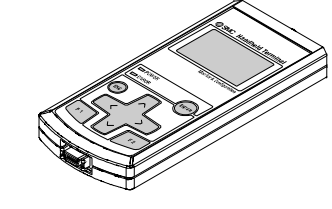

Die bestimmungsgemäße Verwendung dieses Produkts ist die Konfiguration und Überwachung der seriellen Schnittstellenmodule EX600.

#### 1 Sicherheitshinweise

Diese Sicherheitshinweise sollen vor gefährlichen Situationen und/oder Sachschäden schützen. In diesen Hinweisen wird die potenzielle Gefahrenstufe mit den Kennzeichnungen "Achtung", "Warnung" oder "Gefahr" bezeichnet.

Sie alle sind wichtige Hinweise für die Sicherheit und müssen zusätzlich zu den internationalen Normen (ISO/IEC)\*1) und anderen Sicherheitshinweisen beachtet werden.

- <sup>1)</sup> ISO 4414: Fluidtechnik Allgemeine Regeln und sicherheitstechnische Anforderungen an Pneumatikanlagen und deren Bauteile.
- ISO 4413: Fluidtechnik Allgemeine Regeln und sicherheitstechnische Anforderungen an Hydraulikanlagen und deren Bauteile.

IEC 60204-1: Sicherheit von Maschinen – Elektrische Ausrüstung von Maschinen. (Teil 1: Allgemeine Anforderungen)

IEC 10218-1: Industrieroboter - Sicherheitsanforderungen - Teil 1: Roboter

- Weitere Informationen finden Sie im Produktkatalog, in der Betriebsanleitung und in den Sicherheitshinweisen beim Umgang mit SMC-Produkten
- Bewahren Sie diese Betriebsanleitung für spätere Einsichtnahme an einem sicheren Ort auf.

| Achtung   | Achtung verweist auf eine Gefährdung mit geringem<br>Risiko, die leichte bis mittelschwere Verletzungen zur<br>Folge haben kann, wenn sie nicht verhindert wird. |
|-----------|----------------------------------------------------------------------------------------------------|
| A Warnung | Warnung verweist auf eine Gefährdung mit mittlerem<br>Risiko, die schwere Verletzungen oder den Tod zur<br>Folge haben kann, wenn sie nicht verhindert wird.     |
| 🛕 Gefahr  | Gefahr verweist auf eine Gefährdung mit hohem Risiko,<br>die schwere Verletzungen oder den Tod zur Folge hat,<br>wenn sie nicht verhindert wird.                 |

# **M** Warnung

- · Stellen Sie stets sicher, dass alle relevanten Sicherheitsgesetze und -normen erfüllt werden.
- Alle Arbeiten müssen von einer gualifizierten Person in sicherer Art und Weise sowie unter Einhaltung der nationalen Vorschriften durchaeführt werden

# 2 Technische Daten

| Modell              |                           | EX600-HT1-A                                               |
|---------------------|---------------------------|-----------------------------------------------------------|
| Kommunikationsart   |                           | RS232C                                                    |
| Übe                 | ertragungsgeschwindigkeit | 9600 Bit/s                                                |
| Spannungsversorgung |                           | 24 VDC (werden vom<br>Feldbusmodul zugeführt)             |
| Stromaufnahme       |                           | max. 50 mA                                                |
| Anzeige             |                           | LCD mit Hintergrundbeleuchtung                            |
| Auflösung           |                           | 128 x 64 px                                               |
| Anschluss           |                           | 14-poliger Steckverbinder                                 |
| D                   | Schutzart                 | IP20                                                      |
| buno                | Betriebstemperaturbereich | -10 bis 50 °C                                             |
| get                 | Lagertemperaturbereich    | -20 bis 60 °C                                             |
| Um                  | Luftfeuchtigkeitsbereich  | 35 bis 85 % rel. Luftfeuchtigkeit<br>(keine Kondensation) |
| Gewicht             |                           | 160 g                                                     |

#### **3 Installation**

3.1 Installation

#### Warnung

• Das Produkt erst installieren, wenn die Sicherheitshinweise gelesen und verstanden worden sind.

Stecken Sie das Kabel für das Handbediengerät in den Anschluss und achten Sie darauf, dass die Anschlussrichtung der Anschlüsse übereinstimmt.

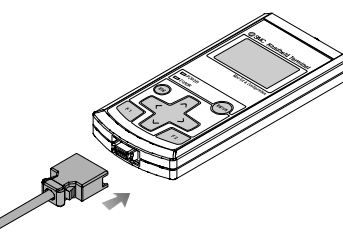

- · Verbinden Sie den M12-Stecker am Kabel des Handbediengeräts mit dem Anschluss (PCI) des Feldbusmoduls
- (1) Richten Sie die Markierung A auf dem Metallbefestigungselement des kabelseitigen Anschlusses (Stecker/Buchse) mit der Markierung B aus.
- (2) Richten Sie die Markierung C auf dem Feldbusmodul aus und stecken Sie den Stecker vertikal hinein
- Wenn sie nicht ausgerichtet sind, kann der Stecker nicht korrekt verbunden werden.
- (3) Dreht man die Markierung B um 180 Grad (1/2 Umdrehung), ist die Verdrahtung abgeschlossen. Vergewissern Sie sich, dass der Anschluss nicht locker ist. Wenn Sie zu weit gedreht haben, wird es schwer, den Stecker zu entfernen.

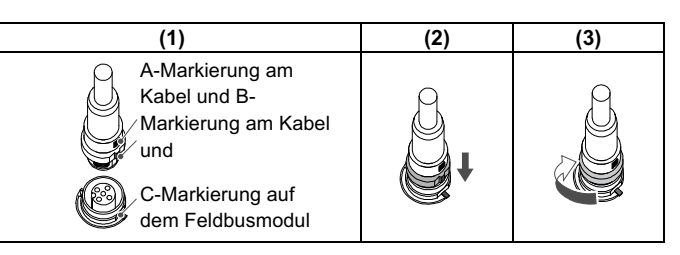

Anm · Reinigen Sie alle Fremdkörper oder Wassertröpfchen, die sich in/am Feldbusmodul oder dem Handbediengerät angesammelt haben, sodass sie vor dem Anschluss des Kabels vollständig beseitigt sind. Wird das Feldbusmodul in einer Umgebung installiert, in der sich Restflüssigkeit ansammelt, verwenden Sie ein weiches Tuch, um sie vorsichtig zu beseitigen.

#### 3.2 Umgebung

## **Warnung**

- Nicht in Umgebungen verwenden, in denen korrosive Gase, Chemikalien. Salzwasser oder Dampf vorhanden sind.
- Nicht in Umgebungen einsetzen, in denen Explosionsgefahr besteht. Das Produkt nicht direktem Sonnenlicht aussetzen. Eine geeignete
- Schutzabdeckung verwenden. • Nicht an Orten verwenden, an denen es stärkeren Vibrationen und Stoßkräften ausgesetzt ist als in den technischen Daten angegeben.
- Nicht an Orten einsetzen, an denen es Strahlungswärme ausgesetzt ist, die zu höheren Temperaturen führen könnte als in den technischen Daten angegeben.

#### 3.3 Leitungsanschluss

#### Achtung

- · Entfernen Sie vor jeder Verschlauchung unbedingt Späne, Kühlschmiermittel, Staub usw.
- Stellen Sie sicher, dass bei der Installation von Leitungen und Verbindungen kein Dichtungsmaterial in den Anschluss gelangt. Lassen Sie bei Verwendung eines Dichtungsbands 1 Gewindeabschnitt am Ende der Leitung oder des Anschlussstücks frei.
- Die Verbindungen mit dem spezifizierten Anzugsdrehmoment anziehen

# 3.4 Schmierung

- Achtung
- Die SMC Produkte werden bei der Herstellung lebensdauergeschmiert und erfordern keine Schmierung durch geölte Druckluft.
- · Falls ein Schmiermittel im System verwendet wird, finden Sie im Katalog weitere Angaben.

# 4 Einstellungen

# 4.1 Grundlegende Bedienung

#### Spannungsversorgung

- (1) Sobald das Feldbusmodul an das Kabel angeschlossen ist, wird das Handbediengerät mit Spannung versorgt.
- (2) Die POWER-LED (grün) leuchtet auf und das Start-up-Anzeige wird auf dem LCD-Display angezeigt.
- (3) Anschließend wechselt das Display zur Modusauswahl. (4) Die Bedienung wird auf den folgenden Seiten erläutert.

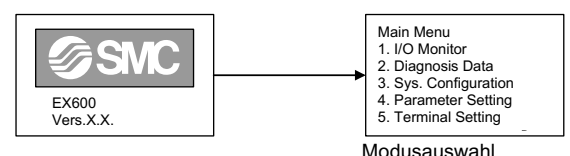

# Spannungsversorgung OFF

Entfernen Sie während der Anzeige des Hauptmenüs das an das Feldbusmodul angeschlossene Kabel.

# Energiesparmodus

Wenn die Taste 🐵 2 Sekunden oder länger gedrückt wird, während die Spannungsversorgung eingeschaltet ist, wird die Anzeige auf dem LCD-Display ausgeblendet. Drücken Sie zum Zurücksetzen die Taste ESC).

# Anm.

- Der Anschluss sollte nur während der Anzeige der Modusauswahl entfernt werden
- Andernfalls können Ausfälle oder Fehlfunktionen des Geräts auftreten.

# 4.2 Modusauswahl

### Überblick über die Modi Das Handbediengerät verfügt über fünf Modi. Jeder Modus umfasst zudem einzelne Modusstufen, mit denen die unterschiedlichen Datentypen eingestellt und überprüft werden können.

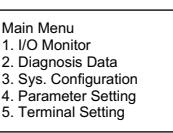

Modusauswahl

| Nr. | Modus                   | Beschreibung                                                                                                    |
|-----|-------------------------|----------------------------------------------------------------------------------------------------|
| 1   | I/O Monitor             | Zeigt den Eingangs- und Ausgangsstatus<br>des Moduls an und führt das der Ein- und<br>Ausgänge aus.                                                                                                    |
| 2   | Diagnosis Data          | Zeigt den Ein- und Ausgangsstatus des<br>Moduls, detaillierte Fehlerdaten und<br>Fehlerprotokolle an.                                                                                                    |
| 3   | System<br>Configuration | <ul> <li>Der Systembetrieb wird wie folgt eingestellt.</li> <li>1. Bezeichnung der einzelnen Module<br/>bearbeiten.</li> <li>2. Speicherdaten des Moduls aktualisieren.</li> <li>3. Auswahl, ob die Hold/Clear-Funktion<br/>entweder über die Schalter des<br/>Feldbusmoduls oder über das<br/>Handbediengerät eingestellt wird.</li> <li>4. Löschen des ON/OFF-Ventilzählers der<br/>einzelnen Module.</li> <li>5. Zurücksetzen auf den Standardwert der<br/>Parameter der einzelnen Module</li> <li>6. Löschen aller Fehlerprotokolle.</li> </ul>          |
| 4   | Parameter<br>Setting    | Verschiedene Parameter einstellen.                                                                                                    |
| 5   | Terminal<br>Setting     | <ul> <li>Der Betrieb der Handbediengeräte wird wie<br/>folgt eingestellt.</li> <li>1. Einstellung des Kontrasts des LCD-<br/>Displays.</li> <li>2. Einstellung der Helligkeit des LCD-<br/>Displays.</li> <li>3. Einstellung der Lautstärke des<br/>Klickgeräuschs beim Drücken der Tasten.</li> <li>4. Einstellung der Zeit, bis zur Aktivierung<br/>des Energiesparmodus, wenn keine<br/>Tastenbedienung erfolgt.</li> <li>5. Setzt die obigen Einstellungen 1 bis 4 in<br/>die Standardeinstellungen zurück.</li> <li>6. Ändern des Passworts.</li> </ul> |

# 4 Einstellungen (Fortsetzung)

# 4 2 1 I/O monitor

# Modusstufen

Der Aufbau des Modus "I/O monitor" wird in der folgenden Zeichnung beschrieben

| Mode selection                                                                                                    |                                                                                                    |
|----------------------------------------------------------------------------------------------------|----------------------------------------------------------------------------------------------------|
| Main Menu<br>1. I/O Monitor<br>2. Diagnosis Data<br>3. Sys. Configuration<br>4. Parameter Setting<br>5. Terminal Setting | Drücken Sie die Taste 📾,<br>um aus jeder Anzeige zur vorherigen<br>zurückzukehren.                                                                                   |
| Wählen Sie [1. I/C                                                                                                    | Monitor] und e                                                                                                    |
| 1. Modulauswahl                                                                                                    | 2. Datenanzeige und Kanalauswahl                                                                                                    |
| I/O Monitor M/U:0/2                                                                                                    | Wählen Sie das<br>Modul aus und<br>drücken Sie m       DX (16DI) DX** M/U:0/2<br>Ch. Status Err:5<br>7- 0DX ≥ 000000000000000000000000000000000                      |
| Wähle<br>und dr<br>4. Forcieren Eingang/Ausgang<br>Enforce Mode                                                          | in Sie das Modul aus<br>ücken Sie<br>Unit Informationen<br>↓ Unit Information<br>↓ TPE:DX(8DI)<br>Tag:DX**<br>EX600-DX**<br>Manifold Position: 0<br>Unit Position: 2 |
| Yes No                                                                                                    | ✓ Data Byte: //O=1/0                                                                                                    |

| Modus                               | Beschreibung                                                                                             |
|-------------------------------------|----------------------------------------------------------------------------------------------------|
| 1. Modulauswahl                     | Wählen Sie das Modul aus, um den<br>Vorgang von 2 bis 4 durchzuführen.                                   |
| 2. Datenanzeige und<br>Kanalauswahl | Der Ein- und Ausgangsstatus des<br>Moduls, Fehlerinformationen und<br>ON/OFF-Zählwerte werden angezeigt. |
| 3. Modulinformationen               | Die Informationen des ausgewählten<br>Moduls werden angezeigt.                                           |
| 4. Forcieren<br>Eingang/Ausgang     | Das Ein- und Ausgangssignal des<br>Moduls wird mit dem Handbediengerät<br>forciert.                      |

# 4.2.2 Diagnosis Data

# Modusstufen

Der Modus zur Überprüfung der Diagnosedaten ist wie folgt aufgebaut.

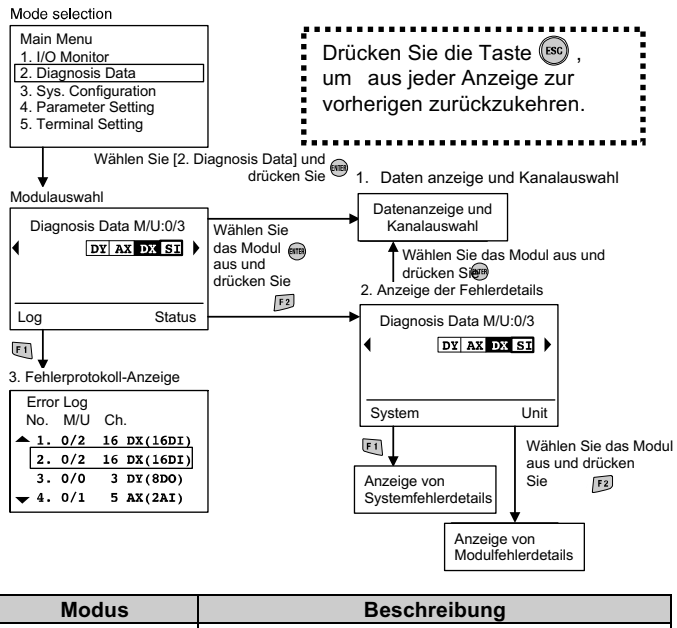

| Modus                          | Beschreibung                                                                                                    |
|--------------------------------|----------------------------------------------------------------------------------------------------|
| 1. Kanal-                      | Der Ein- und Ausgangsstatus der Kanäle und                                                                                                    |
| Statusanzeige                  | Fehlerinformationen werden angezeigt.                                                                                                    |
| 2. Anzeige der                 | Diagnosefehlerinformationen werden detailliert                                                                                                    |
| Fehlerdetails                  | nach System und Modul angezeigt.                                                                                                    |
| 3. Fehlerprotokoll-<br>Anzeige | Im aktualisierten Fehlerprotokoll des EX600-<br>Systems werden die Fehler in der Reihenfolge<br>angezeigt, in der sie aufgetreten sind (max. 30<br>Fehler). |

# 4 Einstellungen (Fortsetzung)

# 4.2.3 Sys. Configuration

<u>Modusstufen</u>

Der Einstellmodus für den Systembetrieb ist wie folgt aufgebaut.

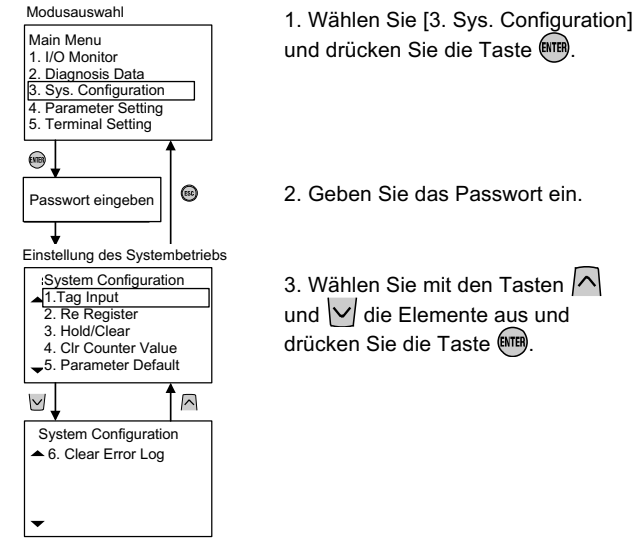

3. Wählen Sie mit den Tasten

und V die Elemente aus und drücken Sie die Taste

| Modus                             | Beschreibung                                                                                                    |
|-----------------------------------|----------------------------------------------------------------------------------------------------|
| 1. Tag Input                      | Die Bezeichnung des Moduls wird erstellt.                                                                                                    |
| 2. Re Register                    | Die Konfigurationsspeicherdaten des Moduls<br>werden aktualisiert.                                                                                       |
| 3. Hold/Clear                     | In diesem Modus wird ausgewählt, ob die<br>Hold/Clear-Funktion durch den Schalter am<br>Feldbusmodul oder durch das<br>Handbediengerät eingestellt wird. |
| 4. Clr Counter Value              | Der ON/OFF-Ventilzähler der einzelnen<br>Module wird zurückgesetzt                                                                                       |
| 5. Parameter                      | Die Parameter der Module werden auf die                                                                                                    |
| Default                           | Standardwerte zurückgesetzt.                                                                                                    |
| <ol><li>Clear Error Log</li></ol> | Alle Fehlerprotokolle werden gelöscht.                                                                                                    |

# 4.2.4 Parameter Setting Modusstufen

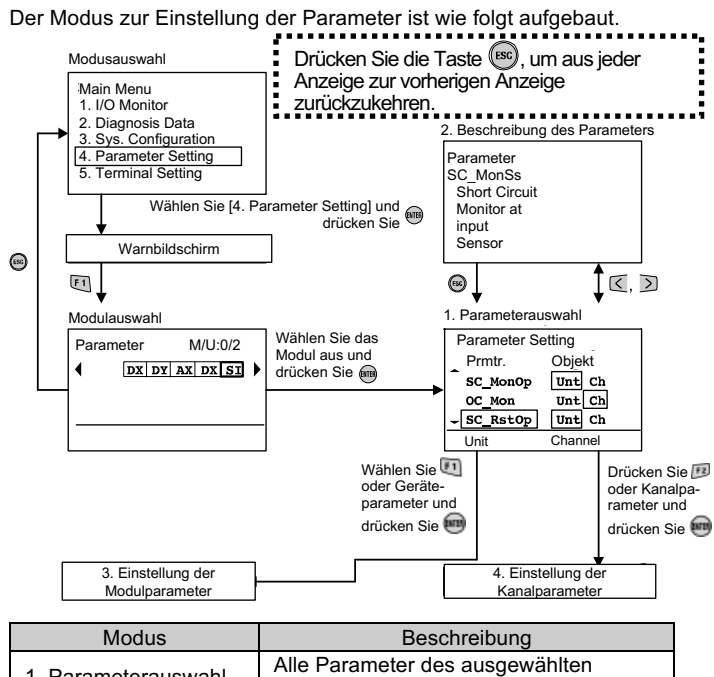

| Modus                             | Beschreibung                                                |
|-----------------------------------|-------------------------------------------------------------|
| 1. Parameterauswahl               | Alle Parameter des ausgewählten<br>Moduls werden angezeigt. |
| 2. Beschreibung des<br>Parameters | Die Parameterdetails werden erläutert.                      |
| 3. Einstellung der                | Die Parameter jedes Moduls werden                           |
| Modulparameter                    | eingestellt.                                                |
| 4. Einstellung der                | Die Parameter der einzelnen Kanäle                          |
| Kanalparameter                    | werden eingestellt.                                         |

# 4 Einstellungen (Fortsetzung)

4.2.5 Terminal Setting

# <u>Modusstufen</u>

ofault

Der Modus zur Einstellung des Geräts ist wie folgt aufgebaut.

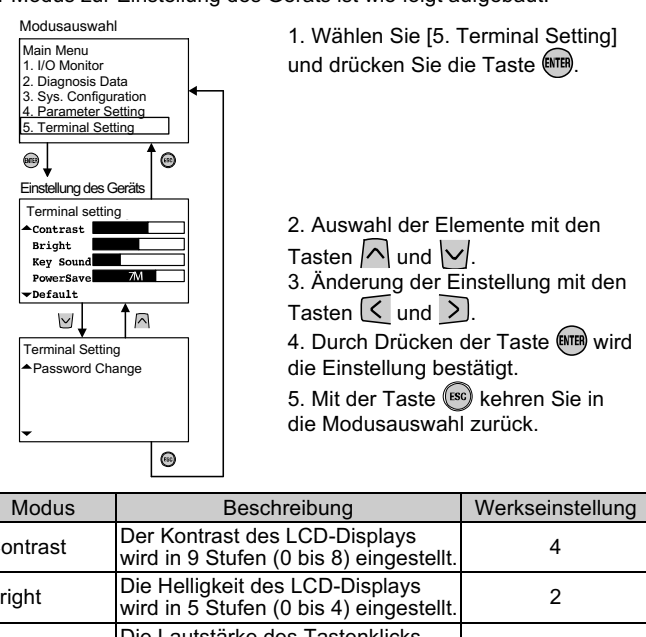

#### Contrast Briaht Die Lautstärke des Tastenklicks 2 Key Sound wird in 5 Stufen (0 bis 4) eingestellt Die Zeit, bis das Modul in den Energiesparmodus wechselt, wenn PowerSave keine Tastenbedienung erfolgt, wird 1M in 5 Stufen eingestellt (OFF, 1 min, 3 min, 7 min und 10 min). Alle oben genannten Einstellungen Default werden auf die Standardeinstellungen zurückgesetzt. Password Ändern des Passworts. 0000 Change

# 5 Bestellschlüssel

Siehe Betriebsanleitung oder Katalog auf der SMC-Website (URL: https://www.smcworld.com) für den Bestellschlüssel.

# 6 Außenabmessungen (mm)

Die Außenabmessungen finden Sie in der Betriebsanleitung oder im Katalog auf der SMC-Website (URL: https://www.smcworld.com).

#### 7 Wartung

# 7.1 Allgemeine Wartung

# Achtung

- Die Nichtbeachtung dieser Anweisungen kann Fehlfunktionen des Produkts und Schäden am Gerät oder an der Anlage verursachen.
- Druckluft kann bei nicht sachgerechtem Umgang gefährlich sein. • Wartungsarbeiten an Druckluftsystemen dürfen nur von entsprechend ausgebildetem Personal vorgenommen werden.
- Vor der Durchführung von Wartungsarbeiten muss unbedingt die Spannungsversorgung abgeschaltet und der Betriebsdruck unterbrochen werden. Stellen Sie sicher, dass die Druckluft in die Atmosphäre entlüftet wird.
- Nach der Installation und Wartung kann das Produkt an den Betriebsdruck und die Spannungsversorgung angeschlossen und die entsprechenden Funktions- und Leckagetest durchgeführt werden.
- Wenn elektrische Anschlüsse im Zuge von Wartungsarbeiten beeinträchtigt werden, sicherstellen, dass diese korrekt wieder angeschlossen werden und dass unter Einhaltung der nationalen Vorschriften die entsprechenden Sicherheitsprüfungen durchgeführt werden.
- Nehmen Sie keine Änderungen am Produkt vor.
- Das Produkt darf nicht demontiert werden, es sei denn, die Anweisungen in der Installations- oder Wartungsanleitung erfordern dies.
- Stellen Sie den Betrieb ein, wenn das Gerät nicht richtig funktioniert.

# 8 Nutzungsbeschränkungen

8.1 Gewährleistung und Haftungsausschluss/Einhaltung von Vorschriften

Siehe Vorsichtsmaßnahmen zur Handhabung von SMC-Produkten.

# 9 Entsorgung

Dieses Produkt darf nicht als gewöhnlicher Abfall entsorgt werden. Überprüfen Sie die örtlichen Vorschriften und Richtlinien zur korrekten Entsorgung dieses Produkts, um die Auswirkungen auf die menschliche Gesundheit und die Umwelt zu reduzieren.

# 10 Kontakt

Siehe <u>www.smcworld.com</u> oder <u>www.smc.eu</u> für Ihren lokalen Händler/Vertriebspartner.

# **SMC** Corporation

URL: https://www.smcworld.com (Weltweit) https://www.smc.eu (Europa) SMC Corporation, 4-14-1, Sotokanda, Chiyoda-ku, Tokyo 101-0021, Japan Die Angaben können ohne vorherige Ankündigung durch den Hersteller geändert werden

© 2022 SMC Corporation Alle Rechte vorbehalten. Vorlage DKP50047-F-085M